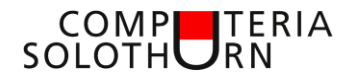

Computeria vom 26.Oktober 2021

**Martin Dürig** 

## PhotoSync

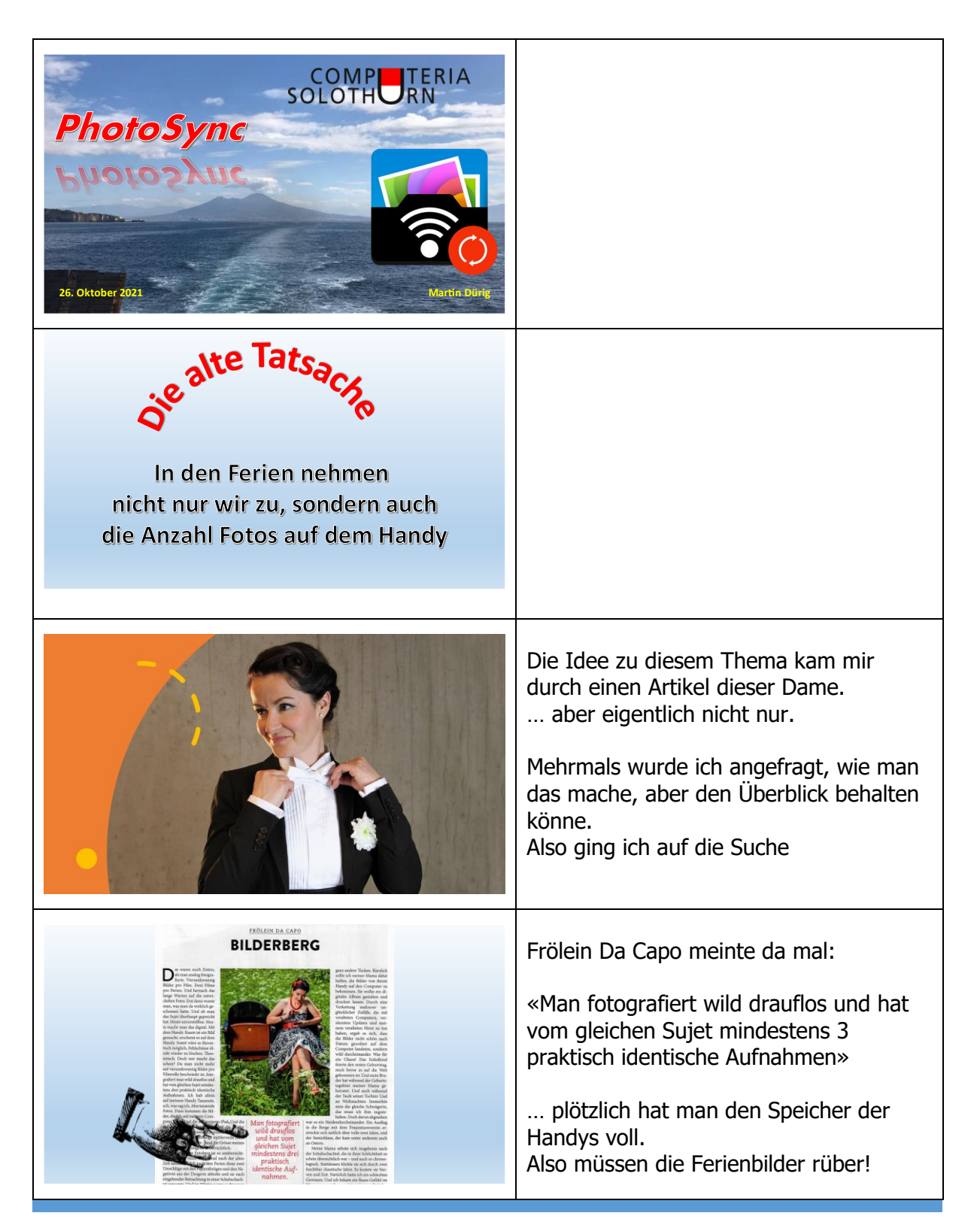

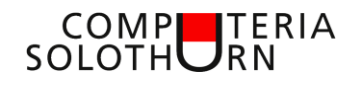

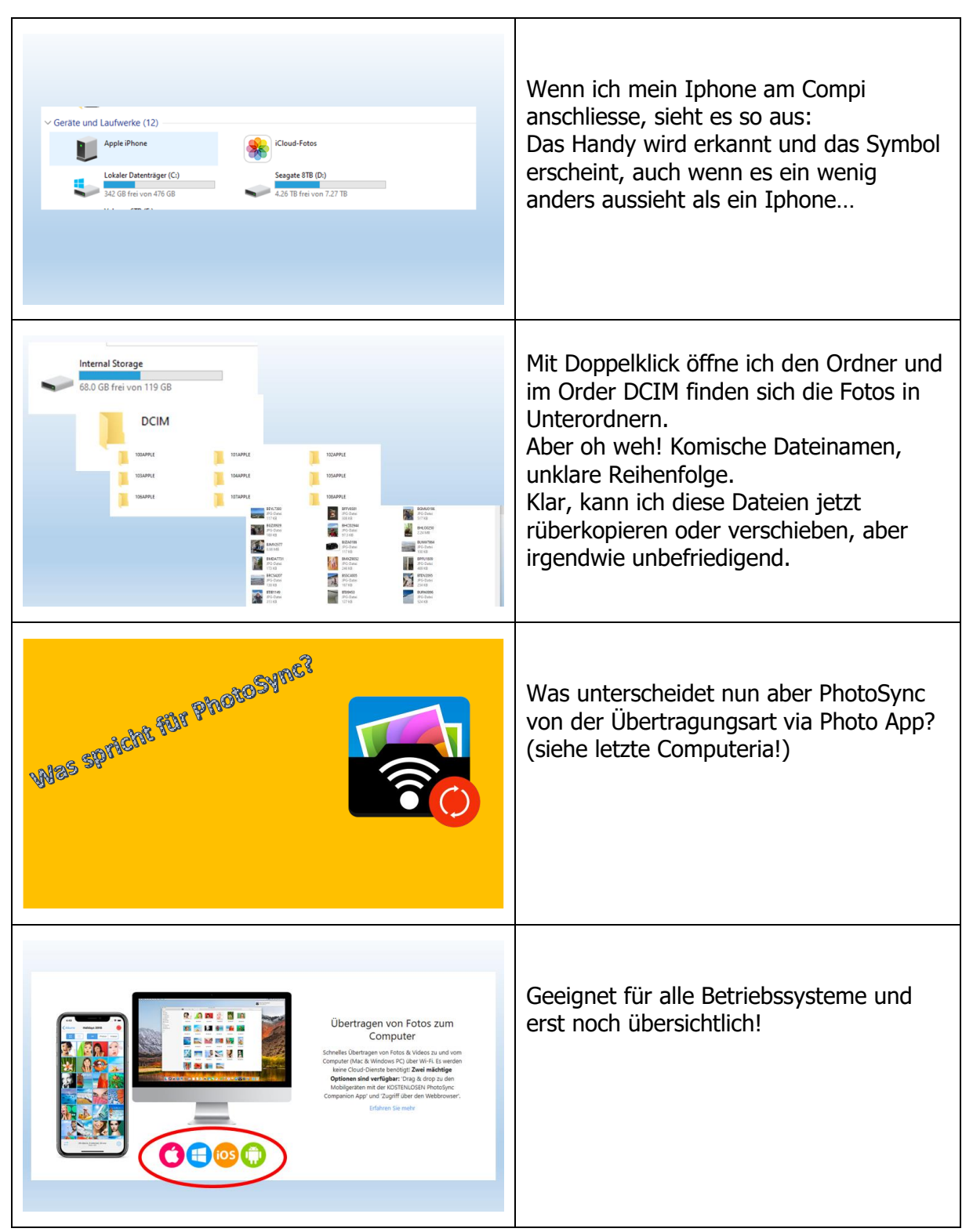

## COMP SOLOTHURN

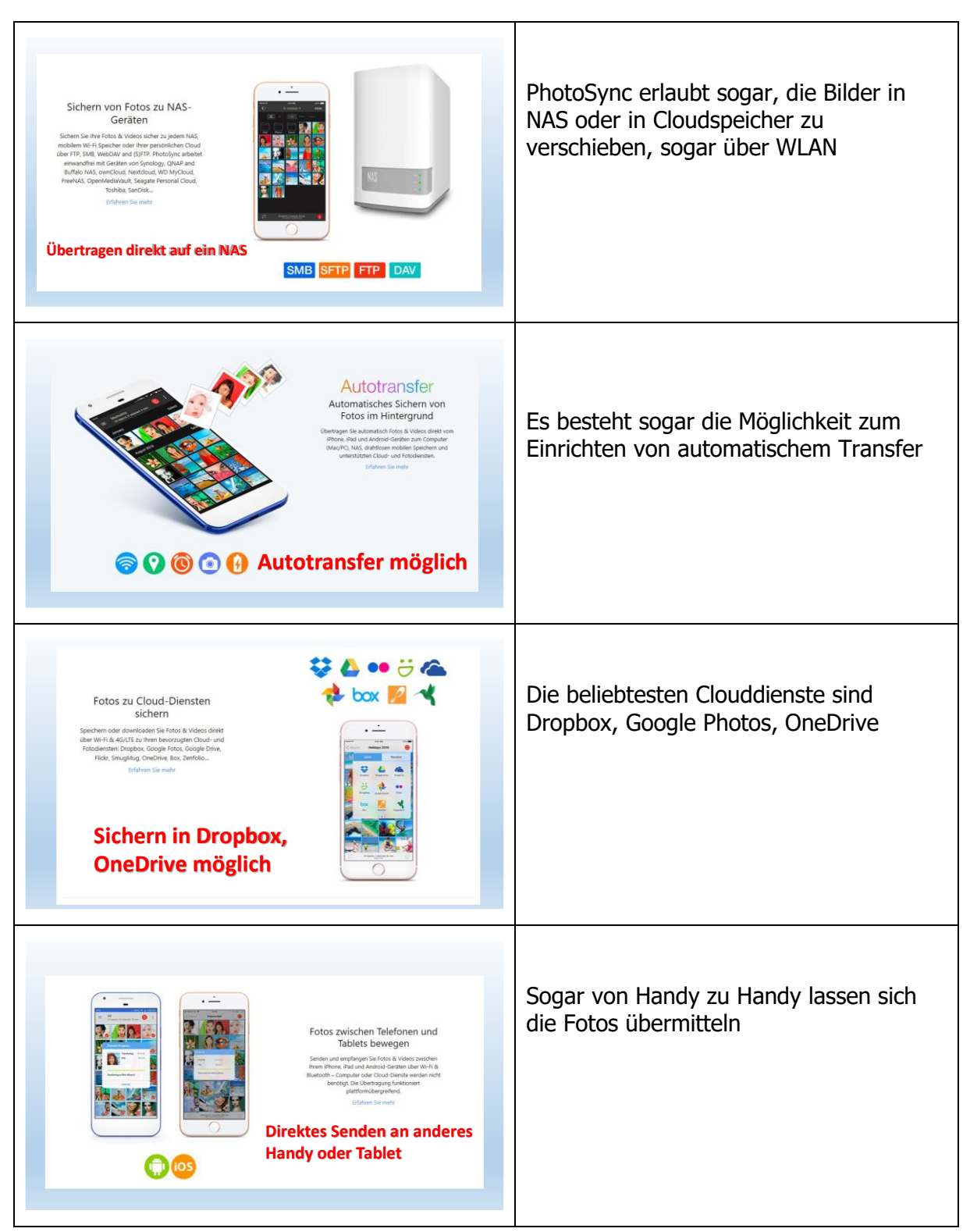

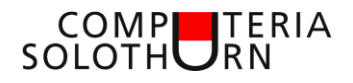

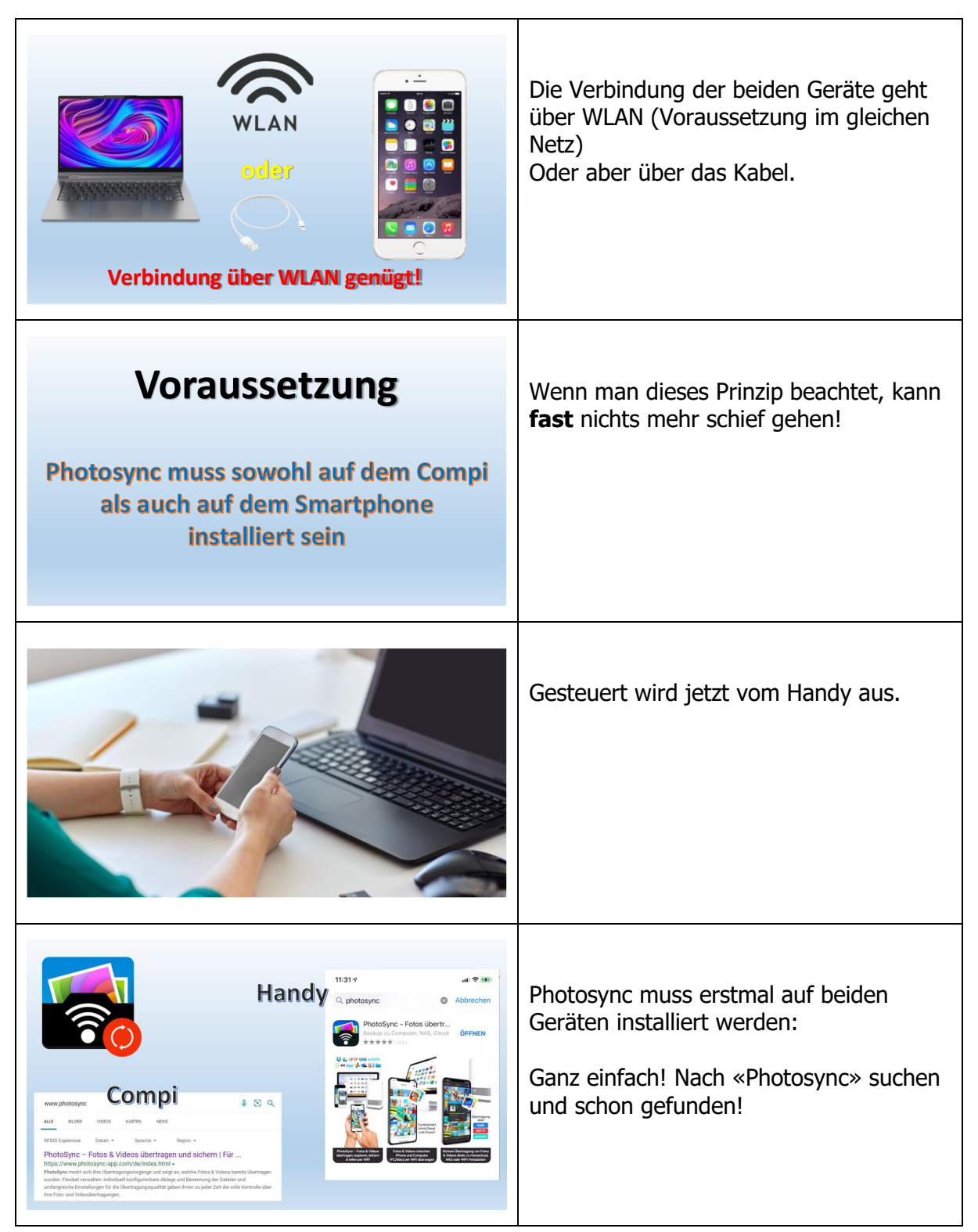

## COMP SOLOTHURN

| PhotoSync installiert                                                                                              | Auf dem Computer ist Photosync<br>installier und eine Verknüpfung ist auf<br>dem Desktop                                                                                                    |
|----------------------------------------------------------------------------------------------------|----------------------------------------------------------------------------------------------------|
| Vertical State                                                                                                    | Wenn das Programm gestartet ist,<br>erscheint ein Feld unten rechts.<br>Beim genauen Lesen sieht man, dass so<br>ganz einfach auch Fotos vom Computer<br>zum Handy kopiert werden können.<br><b>zB Enkelfotos!</b> |
| ab jetzt alles<br>auf dem Handy!<br>Einzige Bedingung:<br>Handy und Compi<br>im gleichen Netz<br>(WLAN oder Kabel) | Ab jetzt geht alles vom Handy!<br>Die App starten und sofort sind wir in<br>den Fotos und Bildern                                                                                                    |
|                                                                                                    | Also wähle ich die Fotos aus, die ich auf<br>den Compi kopieren oder verschieben<br>will.<br>Hier als Beispiel 3 ganz tolle Bilder!<br>Am Schluss auf den roten Knopf oben<br>rechts drücken und los geht's        |

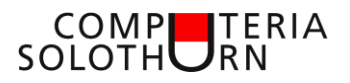

| Nor     Nor     Nor     Nor       Image: state in the state in the s                                                          | Über «Momente» kann ich auch ganze<br>Tage auswählen                                                                                                    |
|----------------------------------------------------------------------------------------------------|----------------------------------------------------------------------------------------------------|
| Was will ich<br>senden?                                                                                                    | Jetzt muss ich mich entscheiden, ob ich<br>- nur die selektierten<br>- Nur die neuen, noch nicht<br>kopierten<br>- Oder ALLE Photos auf den Compi<br>will                                                                                                 |
| 18:19-7     Image: Comparison of the comparison of the com                 | Nächster Schritt:<br>Auswahl des Speicherortes. Gewählt<br>habe ich «Computer»<br>Da mein Handy via WLAN verbunden ist,<br>bekomme ich eine Auswahl von Compis                                                                                            |
| Windows (C) Emuter > Into > Båder > PhotoSync v C P ThotoSync' durd. So the state of the state of t | <ul> <li> und sofort habe ich die<br/>wunderschönen Bilder und Sujets auf<br/>dem Compi!</li> <li>Standard kommen sie in einen Ordner<br/>unter «Benutzer – Bilder – PhotoSync»<br/>Von dort aus kann ich die Bilder dann<br/>weiterverwenden.</li> </ul> |

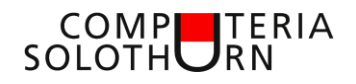

| Clinical age       Terry         Compating       Konfiguriet 3         Watching       Konfiguriet 3         Watching       Station         Station       Station         Descent       Konfiguriet 3         Manace Station       Augusteit 3         Descent       Augusteit 3         Station       Station         Descent       Augusteit 3         Station       Station         Station       Station         Station <t< th=""><th>Es gibt aber auch andere Ziele als ein<br/>Computer.<br/>Wenn ich das will, kann ich unter<br/>«Konfigurieren» noch Details angeben.<br/>Beispiel: Wenn ich alle Fotos vom<br/>Handy sichern will.</th></t<>                                                                                                    | Es gibt aber auch andere Ziele als ein<br>Computer.<br>Wenn ich das will, kann ich unter<br>«Konfigurieren» noch Details angeben.<br>Beispiel: Wenn ich alle Fotos vom<br>Handy sichern will.                                                                         |
|----------------------------------------------------------------------------------------------------|----------------------------------------------------------------------------------------------------|
| Card       Computer       Forigit         Data       Control Cardital       Control Cardital         Data       Control Cardital       Control Cardital         Nend Destructured       Control Cardital       Control Cardital         Nend Destructured       Control Cardital       Control Cardital         Nend Destructured       Control Cardital       Control Cardital         Nend Destructured       Control Cardital       Control Cardital         Nend Destructured       Control Cardital       Control Cardital         Nend Destructured       Control Cardital       Control Cardital         Nend Destructured       Control Cardital       Control Cardital         Nend Destructured       Control Cardital       Control Cardital         Nend Destructured       Control Cardital       Control Cardital         Nend Destructured       Control Cardital       Control Cardital         Control Cardital       Control Cardital       Control Cardital         Control Cardital       Control Cardital       Control Cardital         Control Cardital       Control Cardital       Control Cardital         Control Cardital       Control Cardital       Control Cardital         Control Cardital       Control Cardital       Control Cardital <tr< th=""><th><ul> <li>Zu beachten: <ul> <li>Jeweils Unterverzeichnis erstellen oder alles in den gleichen Ordner?</li> <li>Nach dem Übertragen auf den Compi die Fotos löschen (Enkelbilder können ja nachher wieder auf das Handy zurückkopiert werden!!!)</li> </ul> </li> </ul></th></tr<> | <ul> <li>Zu beachten: <ul> <li>Jeweils Unterverzeichnis erstellen oder alles in den gleichen Ordner?</li> <li>Nach dem Übertragen auf den Compi die Fotos löschen (Enkelbilder können ja nachher wieder auf das Handy zurückkopiert werden!!!)</li> </ul> </li> </ul> |
| Computer       Dateinamer         Computer       Fertig         Computer       Computer         Computer       Computer         Compu                                                                                                    | Normal werden die Fotos mit dem<br>Dateinamen kopiert.<br>Für Ferienfotos ( <b>oder Enkelbilder</b> ) ist<br>es wahrscheinlich hilfreich, wenn das<br>Aufnahmedatum zuvorderst kommt.                                                                                 |
|                                                                                                    | Was jetzt kommt, ist mehr zum<br>Veranschaulichen oder für<br>Ordnungsfreaks!<br>Ich kann im Zielordner<br>Unterverzeichnisse nach Aufnahmedatum<br>erstellen lassen.<br>Wie das dann aussieht, kommt sofort!                                                         |

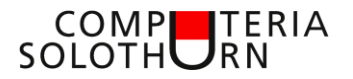

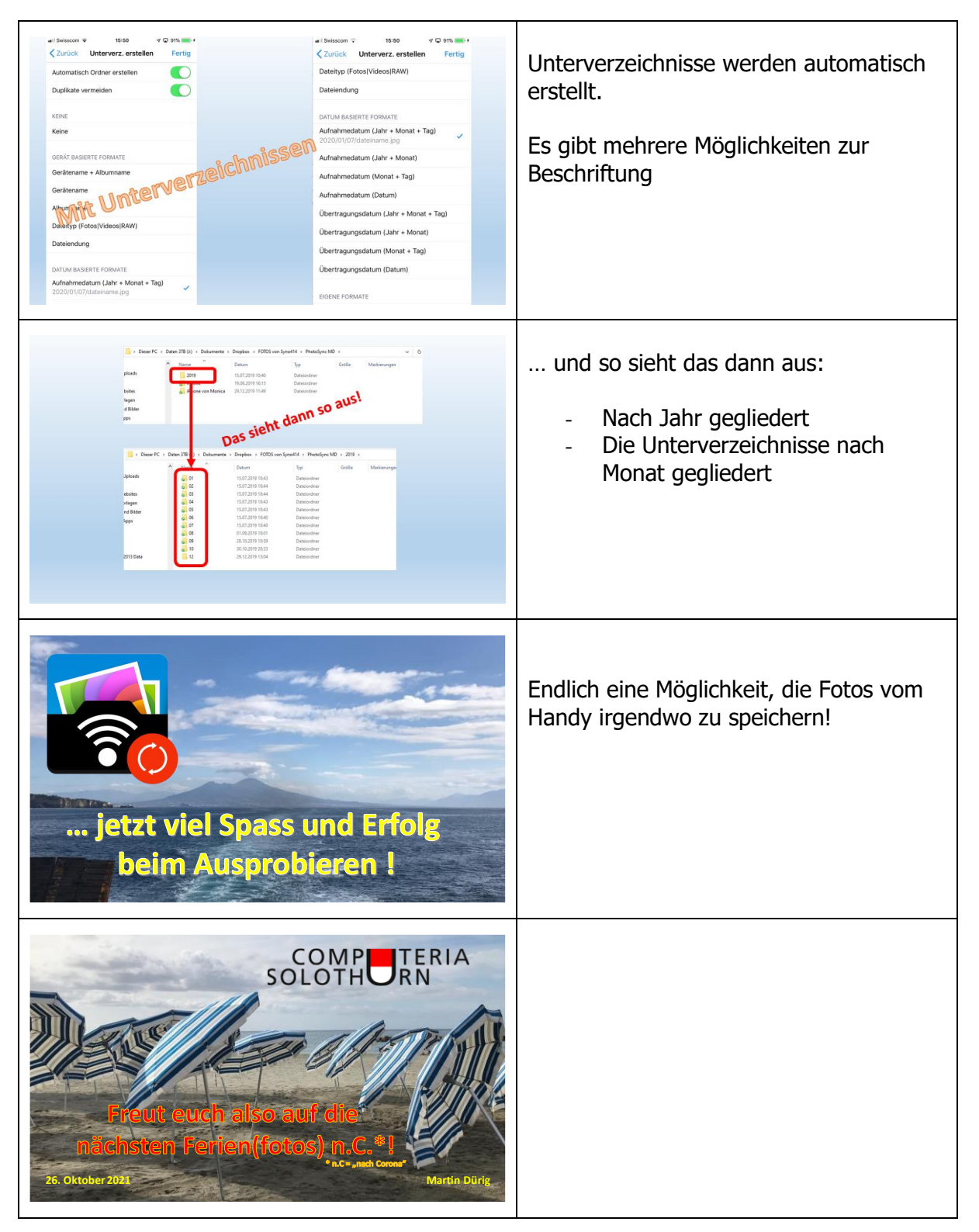